## Indicazioni operative per collegarsi a Zoom con il browser GOOGLE CHROME da computer

1. Cercare da google ZOOM (freccia rossa) e cliccare sul primo risultato trovato come in figura (freccia verde);

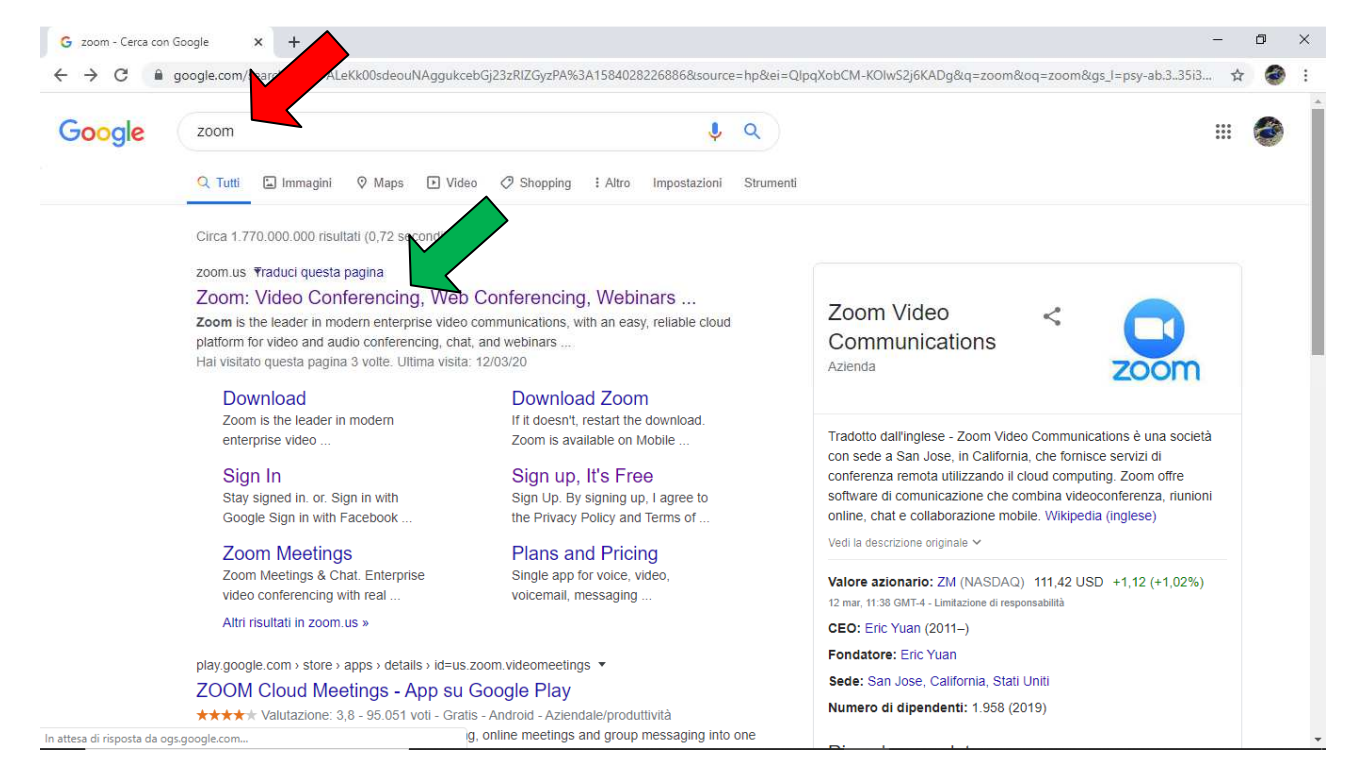

2. Apparirà la pagine seguente; selezionare **JOIN A MEETING** (indicato con la freccia rossa);

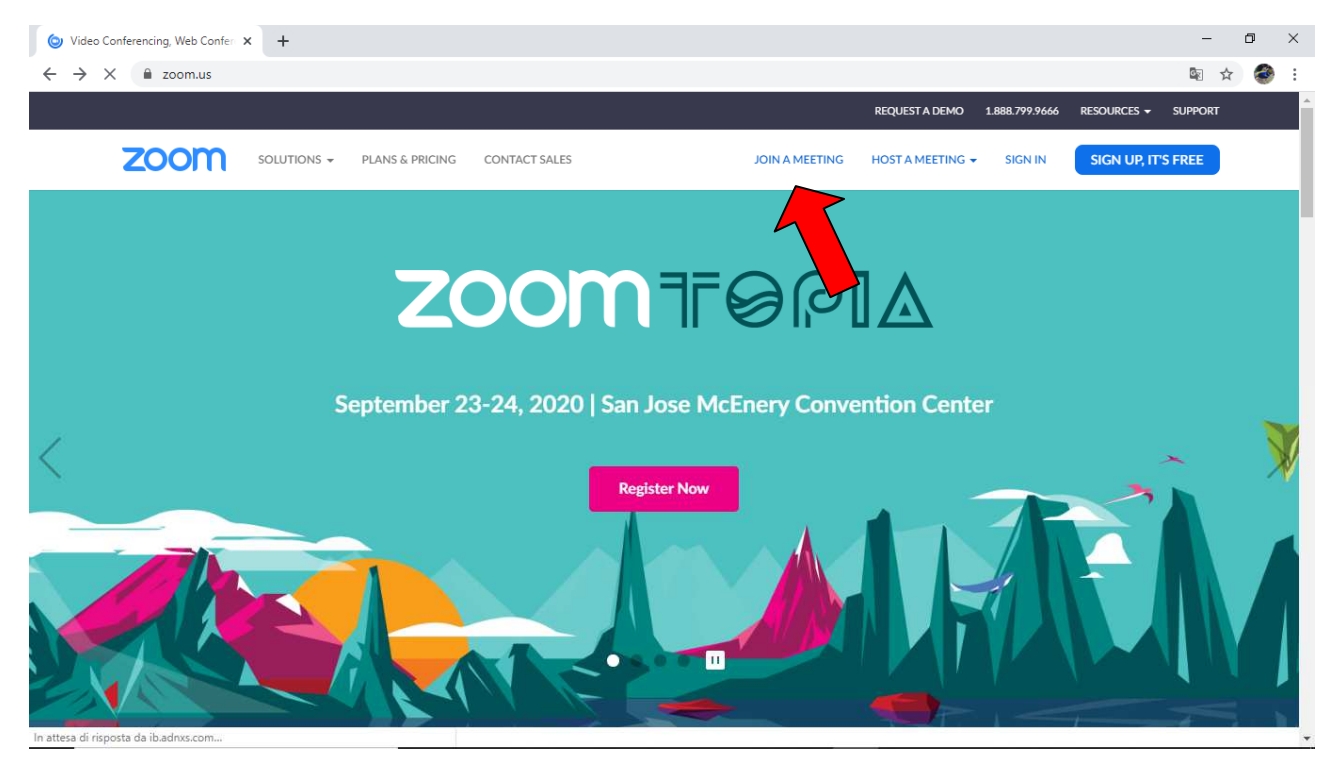

3. A questo punto inserire nel campo *Meeting ID or Personal Link Name* (freccia rossa) il numero che il docente ti ha comunicato mediante registro elettronico; successivamente clicca su *Join* (*freccia verde*).

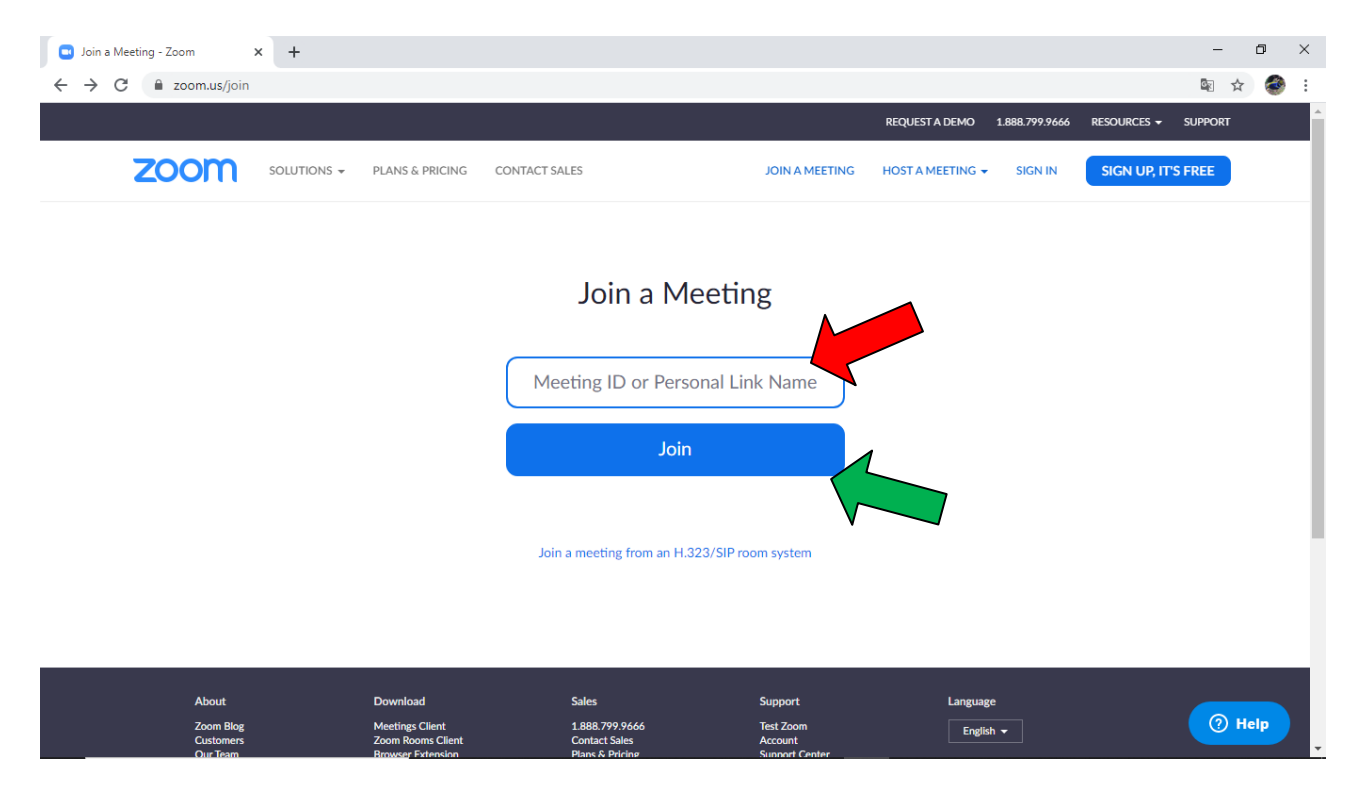

4. Attendi che si carichi la nuova pagina e seleziona *click here* (freccia rossa) come in figura e successivamente su join from your browser (freccia verde)

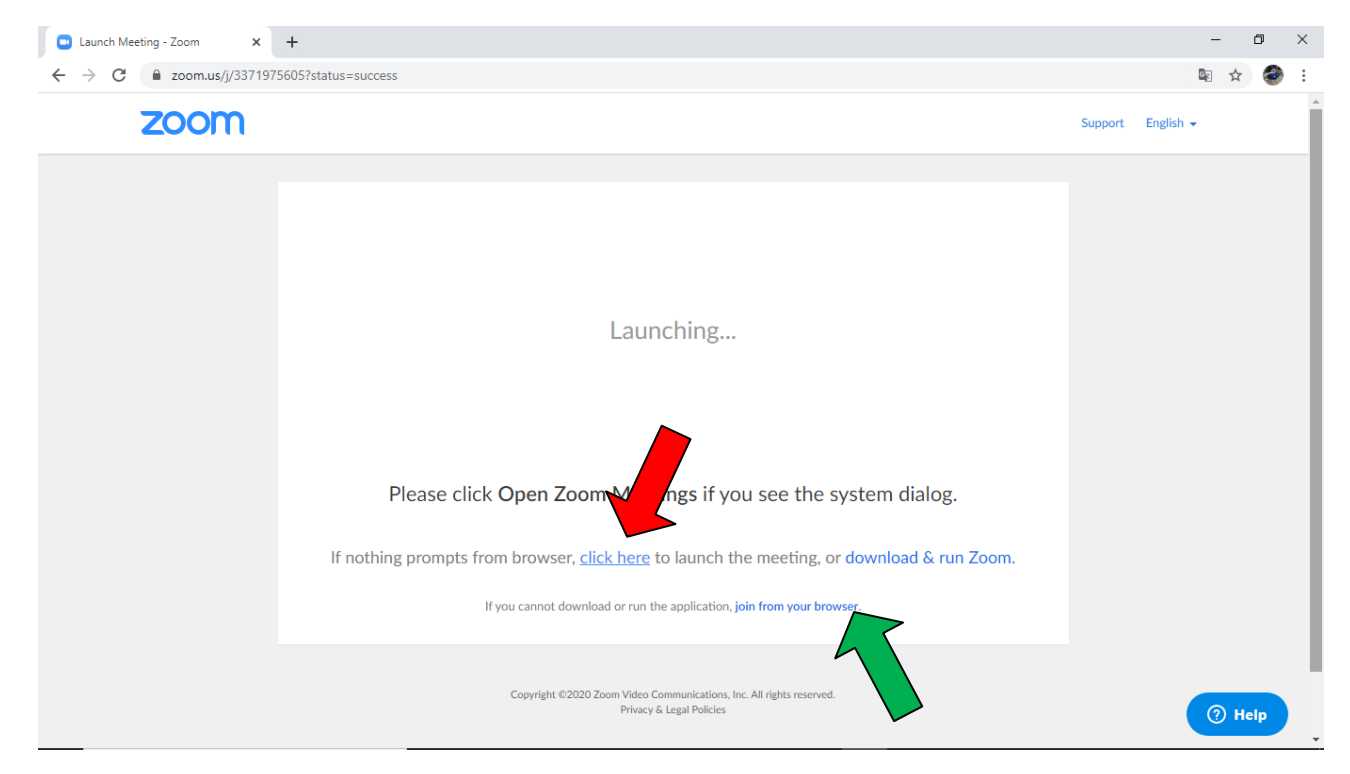

## 5. Clicca su *I Agree*

| Zoom meeting on web - Zoom X +              |                         |                      |                               |               | -                                              | ٥   | × |
|---------------------------------------------|-------------------------|----------------------|-------------------------------|---------------|------------------------------------------------|-----|---|
| ← → C                                       |                         |                      |                               |               | Image: A to a to a to a to a to a to a to a to | ۲   | : |
|                                             |                         |                      | REQUEST A DEMO 1.888.799.9666 | RESOURCES 🗸   | SUPPORT                                        |     | ^ |
| ZOOM SOLUTIONS - PLANS & PRICING            | CONTACT SALES           | JOIN A MEETING       | HOST A MEETING 👻 SIGN IN      | SIGN UP, IT'S | FREE                                           |     |   |
|                                             |                         |                      |                               |               |                                                |     | l |
| To use Zoom, you need to agree to the       |                         |                      |                               |               |                                                |     |   |
|                                             | Terms of Service and    | Privacy Policy.      |                               |               |                                                |     |   |
| I Disagree I Agree                          |                         |                      |                               |               |                                                |     |   |
| About Download<br>Zoom Blog Meetings Client | Sales<br>1.888.799.9666 | Support<br>Test Zoom | Language<br>Enelish 🕶         |               | (?) He                                         | elp | Ţ |

6. A questo punto hai finito e dovresti entrare nell'aula virtuale dove ti aspetta il docente.

Abbiate molta pazienza perché le linee sono sovraccariche. Buon lavoro